Install the "Trimble Mobile Manager" App from the App Store Allow Notifications Accept Terms & Conditions Allow app to Use Bluetooth, click "OK"

Pair Trimble R2 to Bluetooth on device and connect

#### Open Trimble Mobile Manager Click "Select position source"

| 1:35 PM Wed Nov 8                                          | •••                    | ull @ 89% 🚺 |
|------------------------------------------------------------|------------------------|-------------|
| ≡                                                          | Home                   |             |
| Not connected                                              |                        |             |
| Connect to position source<br>No position source selected. |                        |             |
|                                                            | Select position source |             |
| Location                                                   |                        |             |
| Latitude:                                                  |                        |             |
| Longitude:                                                 |                        |             |
| Ellipsoidal height (HAE):                                  |                        |             |
| Orthometric height (MSL):                                  |                        |             |

#### Click "List connected devices"

| 1:37 PM Wed Nov 8  |                        | <b>ااا</b> ھ 90% 💋 |
|--------------------|------------------------|--------------------|
| ≡                  | Position source        |                    |
| Bluetooth receiver |                        |                    |
| Bluetooth address: |                        |                    |
|                    | List connected devices |                    |

Click on device name from list of "Available devices"

| 1:37 PM Wed Nov 8       | •••               | ull @ 90% 💋 |
|-------------------------|-------------------|-------------|
| Cancel                  | Available devices |             |
| D R2, 5836S10177: Owner | 1?                |             |
|                         |                   |             |

### Click "Connect"

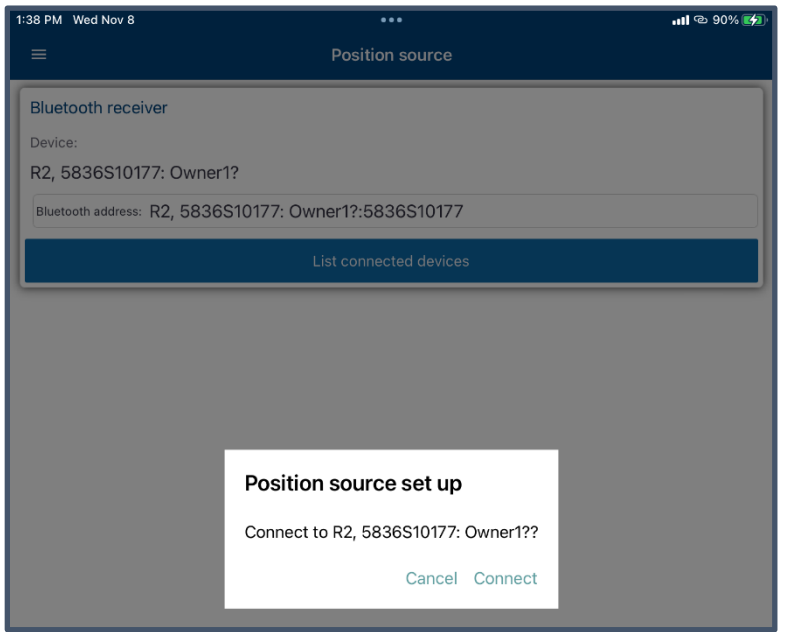

### Open "Menu"

| 1:38 PM Wed Nov               | 8                              | •••  | ull @ 90% 🛃               |
|-------------------------------|--------------------------------|------|---------------------------|
|                               |                                | Home |                           |
| 10                            | 1.00 m<br>sbas                 |      |                           |
| Connect to p<br>R2, 5836S1017 | Dosition source<br>77: Owner1? |      |                           |
| Battery status:               |                                |      | 67%                       |
| Location                      |                                |      |                           |
| Latitude:                     |                                |      | 38°00'11 <b>.3586</b> " N |
| Longitude:                    |                                |      | 84°26'21 <b>.7065</b> " W |
| Ellipsoidal h                 | eight (HAE):                   |      | 278.62 m                  |
| Orthometric                   | c height (MSL):                |      | 313.00 m                  |

Select "Application settings"

Enter preferred settings for Distance. Typically, "US Survey Feet" Enter preferred settings for Degree Notation. Typically, "Degrees Minutes Seconds"

| 1:40 PM | Wed Nov 8            |                     | ull 🕲 91% 📢 |
|---------|----------------------|---------------------|-------------|
| Not S   | igned In →]          | pplication settings |             |
| A       | Home                 |                     |             |
| ۲       | Position source      | S                   | •           |
| ան      | Status               |                     |             |
| 0       | Skyplot              |                     |             |
|         | GNSS configuration   |                     |             |
| 0       | Catalyst             |                     |             |
| G       | Hardware licenses    |                     |             |
| Φ       | Application settings |                     |             |
| Ĵ       | About                | -                   |             |

#### Go back to "Menu" Select "GNSS configuration"

| 1:40 PM    | Wed Nov 8            | ••••                | ull 🕲 91% 💋 |
|------------|----------------------|---------------------|-------------|
|            |                      | oplication settings |             |
| Not Si     | gned In →]           |                     |             |
| •          | Home                 |                     | •           |
| ۲          | Position source      | S                   | •           |
| հմ         | Status               |                     |             |
| $\bigcirc$ | Skyplot              |                     |             |
|            | GNSS configuration   |                     |             |
| 0          | Catalyst             |                     |             |
| G          | Hardware licenses    |                     |             |
| ¢          | Application settings |                     |             |
|            |                      |                     |             |
| í          | About                |                     |             |

## Default settings to be changed

| 1:42 PM Wed Nov 8                | •••                | 📲 🗠 91% 🛃 |
|----------------------------------|--------------------|-----------|
| ≡                                | GNSS configuration |           |
| GNSS correction source           |                    |           |
| GNSS correction source: Auto     |                    | •         |
| GNSS output                      |                    |           |
| Detection mode: Select from list |                    | -         |
| Frame: ITRF2014                  |                    | •         |
| Geoid: EGM96 (Global)            |                    | •         |

# Enter values as shown (typical) After selecting "Geoid", click "Done"

| 1:53 PM Wed Nov 8              | •••                       | <b>111</b> @ 95% 🛃 |
|--------------------------------|---------------------------|--------------------|
| ≡                              | GNSS configuration        |                    |
| GNSS correction source         |                           |                    |
|                                |                           |                    |
| GNSS correction source: CUSIC  | om Iocal                  |                    |
| Server parameters              |                           |                    |
| Protocol: NTRIP                |                           | •                  |
| Server URL: Kycors.ky.gov      |                           |                    |
| Port: 2101                     |                           |                    |
| Mount point name: VRS_CMF      | ₹x                        | •                  |
| GNSS source reference frame: A | uto                       | •                  |
| Server account                 |                           |                    |
| Username:                      |                           |                    |
| Password:                      |                           |                    |
| GNSS output                    |                           |                    |
| Detection mode: Same as so     | urce (Transformation off) | •                  |
| Geoid: GEOID18 (Conus)         |                           | •                  |
|                                |                           |                    |
|                                |                           | Done               |
|                                |                           |                    |
|                                | GEOID12B (Conus)          |                    |
|                                | GEOID12B (Hawaii)         |                    |
|                                | GEOID18 (Conus)           |                    |
|                                | GEOID18 (Puerto Rico)     |                    |
|                                | GGeoid16 (Greenland)      |                    |
|                                |                           |                    |

#### Go back to "Menu" and select "Home"

The "Home" screen should display the current source and information

| 1:54 PM Wed Nov               | 8                            |         | ••II @ 95% 💋 |
|-------------------------------|------------------------------|---------|--------------|
| =                             |                              | Home    |              |
| 24                            | 4.2 ft<br>Autonomous         |         |              |
| Connect to p<br>R2, 5836S1017 | osition source<br>7: Owner1? |         |              |
| Battery status:               |                              |         | 66%          |
| Location                      |                              |         |              |
| Latitude:                     |                              | 38°00'1 | 1.2926" N    |
| Longitude:                    |                              | 84°26'2 | 1.6859" W    |
| Ellipsoidal h                 | eight (HAE):                 |         | 920.35 ft    |
| Orthometric                   | height (MSL):                |         | 1028.72 ft   |

Leave "Trimble Mobile Manager" app running and open the "GeoSync CLOUD" app.

Setup GeoSync CLOUD to utilize the GNSS device.

- 1) Sign In and select a project and map to open.
- 2) Open the main menu "<" at top left if not already visible.
- 3) Click the "Settings" button at lower left of menu
- 4) Set "Location Source" to "Trimble Websocket"
- 5) Click "Save"
- 6) Activate GPS location display and verify connection. Reported horizontal accuracy should match that reported by the Trimble Mobile Manager app Home screen.

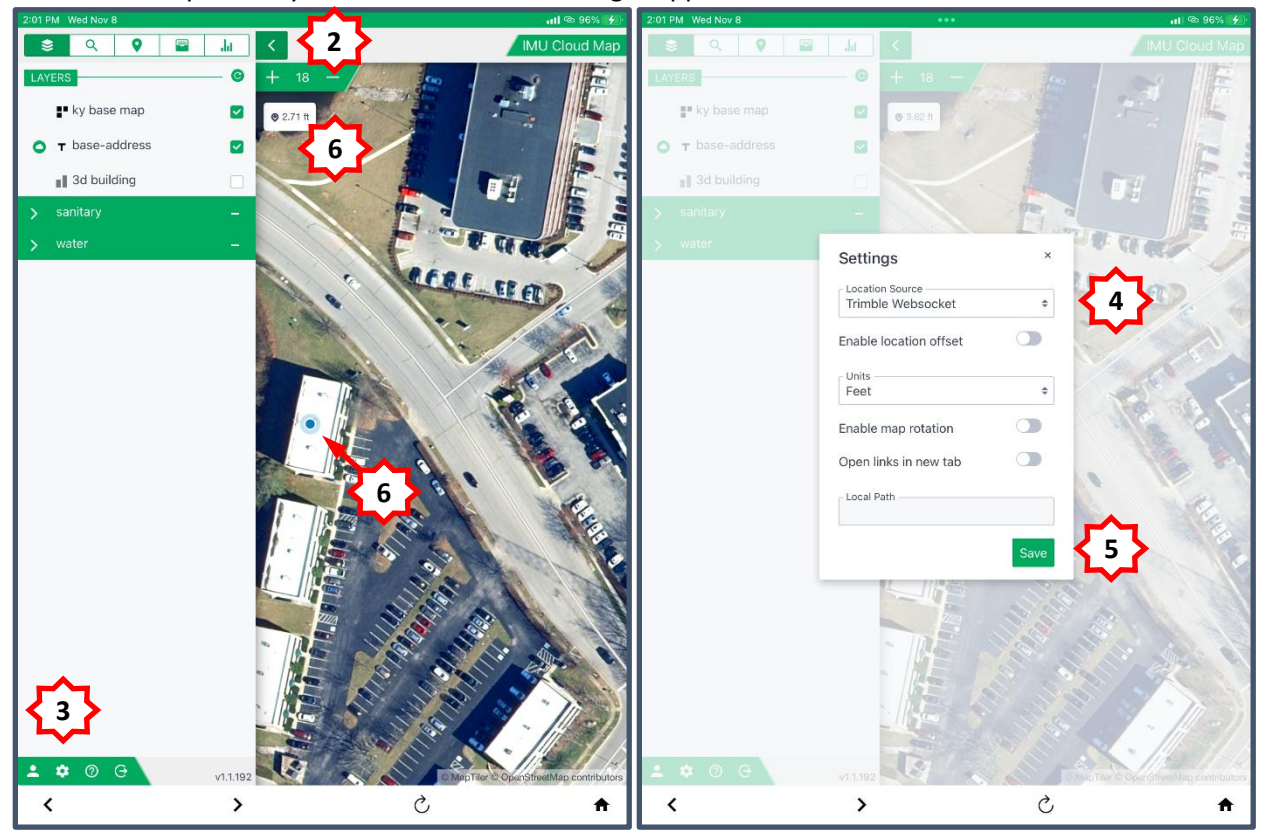